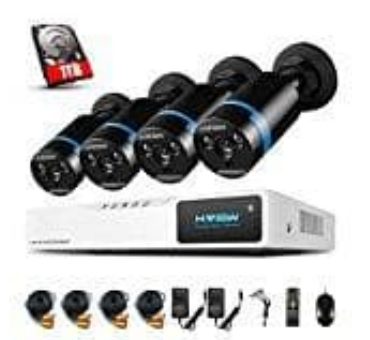

## H.View CCTV Kamerasystem

## Anweisungen zum Zurücksetzen des Passworts

Stelle zunächst sicher, dass das Gerät ausgeschaltet ist.

- 1. Drücke und halte eine beliebige Taste auf der Fernbedienung.
- 2. Schalte das Gerät ein, während du die Taste auf der Fernbedienung gedrückt hälst.
- 3. Du solltest einen einzelnen Piepton gefolgt von einem doppelten Piepton hören. Sobald du den doppelten Piepton hörst, drücke 1 2 3 5 auf der Fernbedienung. Bei korrekter Eingabe hörst du einen doppelten Piepton und der DVR wird gestartet.

Bei falscher Eingabe hörst du eine Folge von ungefähr acht Signaltönen und anschließend einen doppelten Signalton, der zur erneuten Eingabe von 1 2 3 5 aufzufordert.

 Nachdem der DVR gestartet wurde, wirst du aufgefordert, das Kennwort einzugeben, das jetzt die Standardeinstellung "1234" ist. Drücke mit der Fernbedienung oder einer USB-Maus auf *Menü* und anschließend auf *System-Setup*.

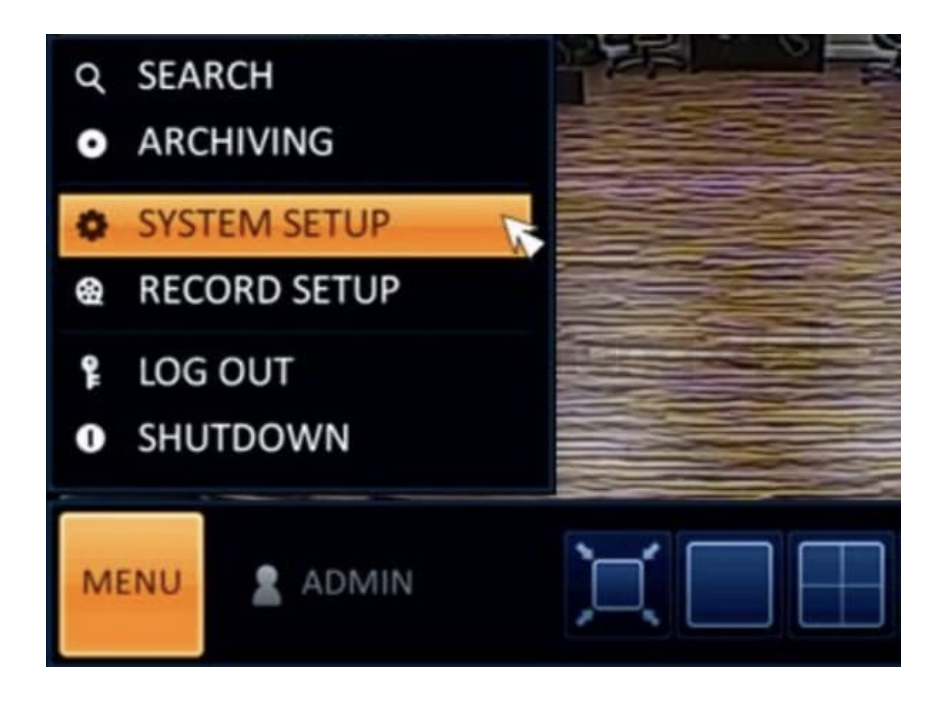

5. Wähle dann die Registerkarte *Benutzer* und anschließend *Verwaltung*.

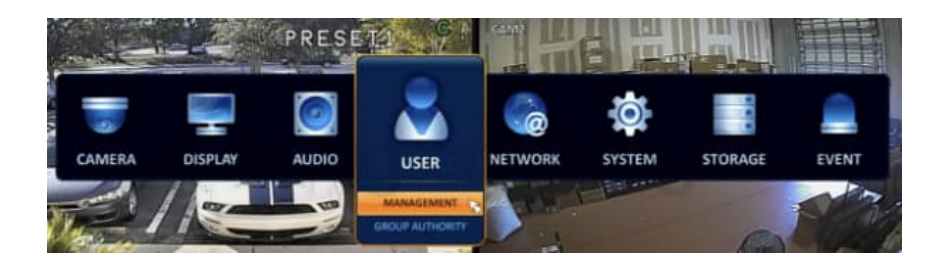

6. Drücke im Menü *Verwaltung* neben der *Benutzer-ID*, deren Kennwort du ändern möchtest, auf *Bearbeiten*. In den meisten Fällen ist dies das Administratorkonto.

|                   |        | GHOUP | COVERT CHANNEL                                                                                                    | EMAL         | E EMAIL NOTIFY |      |       |
|-------------------|--------|-------|----------------------------------------------------------------------------------------------------|--------------|----------------|------|-------|
| PEDUP ALITHORITY. | ADMIN  | ADMIN | The state of the state of the s | Constant and |                | 1017 |       |
|                   | stor.  | USER  |                                                                                                    |              |                | EDIT | DELET |
|                   | test . | USER  | 1                                                                                                    |              |                |      | DELET |
|                   |        |       |                                                                                                    |              |                |      |       |

7. Drücke im Menü *Bearbeiten* auf die Registerkarte *Kennwort*. Du wirst aufgefordert, das aktuelle Kennwort einzugeben.

Dies ist jetzt die Standardeinstellung "1234".

| 🗟 USER          |        |                                                                                              |                                       |        |                |             |
|-----------------|--------|----------------------------------------------------------------------------------------------|---------------------------------------|--------|----------------|-------------|
| MANAGEMENT      |        |                                                                                              |                                       |        |                |             |
|                 | USERID | GROUP                                                                                        | COVERT CHANNEL                        | EMAIL  | E EMAIL NOTIFY |             |
| GROUP AUTHORITY | ADMIN  | ADMIN                                                                                        |                                       |        |                | EDIT        |
|                 | uter   | LISER                                                                                        |                                       |        |                | EDIT DELETE |
|                 | test   | USER                                                                                         |                                       |        |                | EDIT DELETE |
|                 | ienun  | USER ID<br>PASSWORD<br>CODUP<br>EMAR<br>EMAR<br>EMAR<br>EMAR<br>EMAR<br>EMAR<br>EMAR<br>EMAR | CANCEL                                | un     | g24.           | de          |
|                 |        |                                                                                              | · · · · · · · · · · · · · · · · · · · | CANCEL | ADD APPLY      | 0.054       |

8. Drücke *OK*, um fortzufahren.

|                 | 1000.0                                                                                                    |        |   |        |       |    |     |        |      |        |     |      |    |         |          | -              |      |        |
|-----------------|----------------------------------------------------------------------------------------------------|--------|---|--------|-------|----|-----|--------|------|--------|-----|------|----|---------|----------|----------------|------|--------|
|                 | USERIO                                                                                                    |        |   | - 1    | GHD   | ur |     |        | cov  | EINT C | HAN | NEL  |    |         | MAL      | E EMAIL NOTIFY |      |        |
| GROUP AUTHORITY | ADMIN                                                                                                    | ALIVER |   |        |       |    |     |        |      |        |     |      |    |         |          |                | 1101 |        |
|                 | user                                                                                                    |        |   |        | 0.96  | 2  |     |        |      |        | -   |      |    |         |          |                | 1011 | DELETE |
|                 |                                                                                                    | _      | - | -      | 0.0   | 1  |     | ÷.     | эrт  |        | *   |      |    | _       |          |                | 1011 | PELET  |
|                 |                                                                                                    |        |   |        |       |    |     | wo     | ib O | ECK    |     |      |    |         | <b>1</b> |                |      |        |
|                 |                                                                                                    |        |   | 1 Mail | a ins |    | 4.0 | 1.4.14 |      |        |     |      |    |         |          |                |      |        |
|                 |                                                                                                    |        |   | Lat    |       |    | AD  | NUM IN | _    | _      |     | _    | -  |         |          |                |      |        |
|                 |                                                                                                    | _      | - | 22002  | мD    |    | _   | _      | _    | _      | _   | _    | _  |         |          |                |      |        |
|                 | the second second second second second second second second second second second second second second second s |        | 1 | а.     | 3     | 4  | 4   | 6      | 7    | 1      | 9   | 0    | 12 | 1       |          |                |      |        |
|                 | 1/32/31                                                                                                    | 4      | - |        | 1     |    | Y   |        | 1    |        | 0   | 1    | 1  | N DEL   | 10,000   |                |      |        |
|                 | Sec. Land                                                                                                    |        | 1 |        |       | x  | n   | 1      |      | 1      | 5.  | 1    |    | DATER   | 1000     |                |      |        |
|                 |                                                                                                    | 2      |   | 2      |       | 1  | n   | m      |      |        | 7   | 53PA | 66 | SHIFT   | 1000     |                |      |        |
|                 |                                                                                                    |        |   |        |       |    |     |        |      |        |     |      |    | HE WHEN |          |                |      |        |
|                 |                                                                                                    |        |   |        |       | 0  | 桥   |        |      | cas    | CEL |      |    |         |          |                |      |        |
|                 | ö                                                                                                    | -      |   |        |       |    |     |        |      |        |     |      |    |         | 4        |                |      |        |
|                 |                                                                                                    |        |   |        |       |    |     |        |      |        |     |      |    |         |          |                |      |        |
|                 |                                                                                                    |        |   |        |       |    |     |        |      |        |     |      |    |         |          |                |      |        |
|                 |                                                                                                    |        |   |        |       |    |     |        |      |        |     |      |    |         |          |                |      |        |
|                 |                                                                                                    |        |   |        |       |    |     |        |      |        |     |      |    |         |          |                |      |        |
|                 |                                                                                                    |        |   |        |       |    |     |        |      |        |     |      |    |         |          |                |      |        |
|                 |                                                                                                    |        |   |        |       |    |     |        |      |        |     |      |    |         |          |                |      |        |
|                 |                                                                                                    |        |   |        |       |    |     |        |      |        |     |      |    |         |          |                |      |        |

9. Nun wirst du aufgefordert, ein neues Passwort einzugeben. Drücke abschließend **OK**. Das Passwort darf maximal 8 Zeichen enthalten.

Das Passwort ist jetzt aktualisiert.

|               | USER ID               | GROUP               | COVER | T CHAN    | NEL. | • |    |   | MAI |      |      |      | IMA | L NOT | IFY 1 |                |       |
|---------------|-----------------------|---------------------|-------|-----------|------|---|----|---|-----|------|------|------|-----|-------|-------|----------------|-------|
| OLP AUTHORITY | ADMIN                 | ADMIN               |       |           |      |   |    |   |     |      |      |      | 1   |       |       | EDIT           |       |
|               | LANK .                | LISER               |       |           |      |   |    |   |     |      |      |      |     |       |       | EDIT           | DELET |
|               | test                  | LISE B              |       | \$        |      |   |    |   |     |      |      |      | 1   |       |       | EDIT           | DELET |
|               |                       | USER ID<br>PASEWORD |       |           |      |   |    |   |     | 1011 | AL 1 | Evo. | OAR |       |       |                |       |
|               |                       | GROUP               |       | _         | 1.22 |   |    |   |     |      |      |      | -   |       |       |                |       |
|               | And the second second | EMAL MOTOR          |       | Office of | 112  | 6 | -3 |   |     |      |      | 7    |     | 2     |       |                |       |
|               | eniir                 | COVERT CHANNEL      |       | Q12       |      |   |    |   | -   |      |      |      |     |       |       | 100            | 10    |
|               | COLUMN TO A           | A41                 |       |           |      |   | -  |   | -   |      |      |      |     |       |       | CALCULAR DATE: | •     |
|               |                       | 1 1 2               |       |           |      |   | 4  | ~ |     |      |      | -    |     |       | -     | SHIFT          |       |
|               |                       | OK                  | CA.   | NCEL      |      |   |    |   | 0   |      |      |      | CAN | KEL.  |       |                |       |
|               |                       |                     |       |           |      |   |    |   |     | 2    |      |      |     |       |       |                | -     |